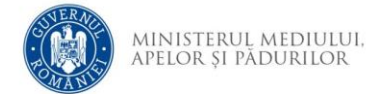

## Instrucțiuni creare cont aplicație depunere online

- 1. Se accesează site-ul aplicației de depunere cerere finanțare
- 2. Se accesează opțiunea Creează cont

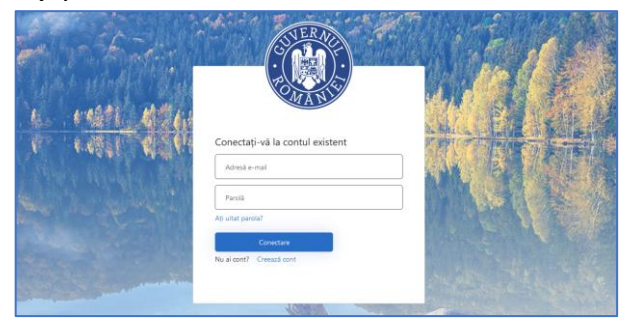

3. Completați adresa de email și utilizați opțiunea *Trimiteți codul de verificare* 

|               | Renunță                                                         |             |
|---------------|-----------------------------------------------------------------|-------------|
| 10            | Verificarea este necesară. Faceți dick pe butonul de trimitere. | 壞           |
| 1.<br>the     | Adresa de e-mail                                                |             |
|               | Trimiteți codul de verificare                                   | 「「「「「「「「」」」 |
|               | Parola nouă                                                     |             |
| -             | Reintroduceți parola                                            |             |
|               | Numele afișat în aplicație                                      |             |
|               | Prenume                                                         |             |
| il allocation | Nume                                                            | No and      |
|               | Creează cont                                                    |             |
| 100           |                                                                 |             |

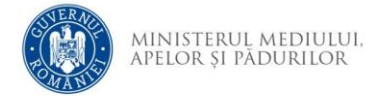

4. Identificați în căsuța de e-mail mesajul care conține codul de verificare.

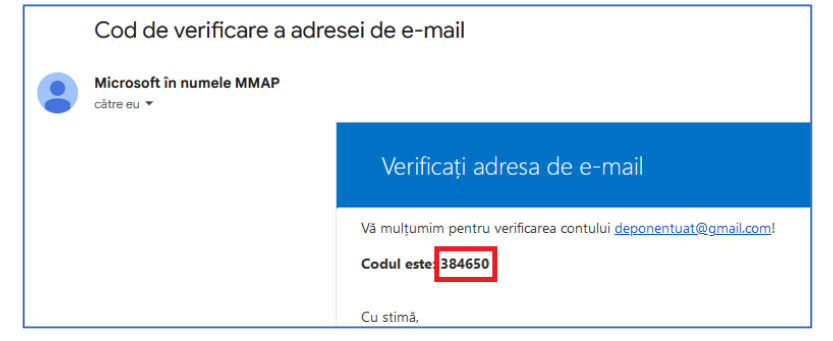

5. Completați codul primit și utilizați opțiunea Verificați codul

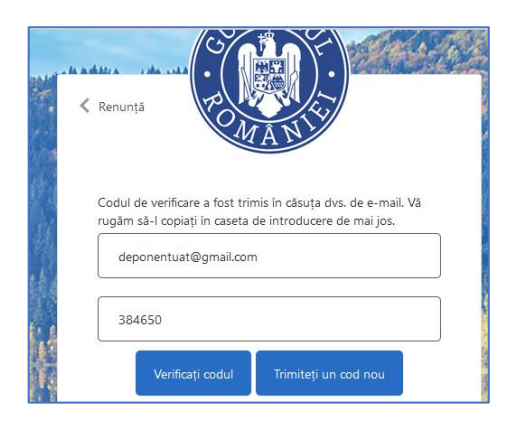

 Dacă verificarea s-a încheiat cu succes va fi afișat mesajul. Dacă doriți utilizarea unei alte adrese de e-mail, utilizați opțiunea Modifică e-mail.

| Adresă de e-mail verificată. Acum poți continua. |  |
|--------------------------------------------------|--|
| deponentuat@gmail.com                            |  |
|                                                  |  |
| Modifică e-mail                                  |  |
|                                                  |  |

7. Completați informațiile și utilizați opțiunea *Creează cont*. Parola trebuie să fie formată din : 8-16 caractere, care conțin 3 din 4 dintre următoarele: caractere minuscule, caractere majuscule, cifre (0-9)

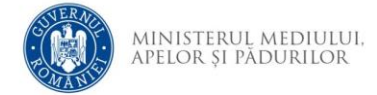

și unul sau mai multe dintre următoarele simboluri: @ # \$ % ^ & \* \_ + = [ ] { } | \ : ' , ? / ` ~ " ( ) ; .

| Parola nouă                |
|----------------------------|
| Reintroduceți parola       |
| Numele afișat în aplicație |
| Prenume                    |
| Nume                       |
| Creează cont               |

8. După crearea contului de utilizator va fi afișată pagina de depunere cerere de finanțare.